# Adding an Ongoing agreement to an existing client (no existing fee)

### Adviser guide only.

This guide provides instructions on how add an ongoing fee arrangement to an active portfolio that has no existing fee. There is online and digital acceptance available on active accounts for all fees types

- 1. Once in the client's portfolio, click Fees & Interest, Agreed Remuneration
- 2. Click Edit Fee Arrangement

| PLA      | TFORM+ WRAP ×                       | Fees & Interest                             |                     |                     | Portfolio 🗸             | Q Search               | ◎ . ④ . ☆ . ♥ . ◎            |
|----------|-------------------------------------|---------------------------------------------|---------------------|---------------------|-------------------------|------------------------|------------------------------|
| •        | Home                                | Matthew Stallwood<br>PP1003039 - Individual | ~                   |                     | Quick Links Holdings    | Contribute Create Orde | rs Go to the Client Portal 🗗 |
| <b>.</b> | Clients                             | Adviser Fees                                |                     | Client Fees         | Agreed Remuneration     |                        | Schedules                    |
|          | Portfolios<br>Investments           | One Off Adviser Fee                         |                     |                     |                         |                        | One Off Fee                  |
|          | Orders                              | Account Id                                  | Date Created        | GST INCL            | GST EXCL                | Charge Status          | Action                       |
|          | Investment Programs &<br>Strategy   |                                             |                     |                     |                         |                        |                              |
|          | Add Account<br>Transfers            | Fee Arrangements 🔊                          |                     |                     |                         |                        |                              |
|          | Corporate Actions<br>Superannuation | Type Sta                                    | atus Reference Date | Next Reference Date | Renewal Period End Date | Consent Expiry Date    | Action                       |
| Г        | Tax<br>Fees & Interest              | Ongoing V N/                                | A                   |                     |                         |                        | View                         |
|          | Portfolio Settings<br>Notifications |                                             |                     |                     |                         |                        |                              |
|          | Reports & Documents                 | Active Fee Arrangemen                       | nts                 |                     |                         | Edit Fee Arranger      | End Fee Arrangement          |
| \$       | Investment Programs                 | Matts Account - Personal                    | l Portfolio 💿       |                     |                         |                        |                              |
| ılı      | Research                            | Is this account funded with borrowed        | d funds? Yes        | No                  |                         |                        |                              |

### 3. Select Ongoing for the fee type

| PLA | TFORM+ WRAP ×                     | Fees & Interest                     |                       |                     | Portfolio 🗸 Q Search      |                                               |
|-----|-----------------------------------|-------------------------------------|-----------------------|---------------------|---------------------------|-----------------------------------------------|
| •   | Home                              | Matthew Stallwoo                    | od 🙏                  |                     | Quick Links Holdings Cor  | tribute Create Orders Go to the Client Portal |
| Ť   | Clients                           | Adviser Fee                         | 15                    | Client Fees         | Agreed Remuneration       | Schedules                                     |
|     | Portfolios<br>Investments         | One Off Adviser Fee                 | e                     |                     |                           | One Off Fee                                   |
|     | Orders                            | Account Id                          | Date Created          | GST INCL            | GST EXCL Charge Sta       | tus Action                                    |
|     | Investment Programs &<br>Strategy |                                     |                       |                     |                           |                                               |
|     | Add Account                       |                                     |                       |                     |                           |                                               |
|     | Corporate Actions                 | Fee Arrangements                    | 0<br>I                |                     |                           |                                               |
|     | Superannuation                    | Туре                                | Status Reference Date | Next Reference Dat  | e Renewal Period End Date | Consent Expiry Date Action                    |
|     | Тах                               | Ongoing ~                           | N/A ~                 | ~                   |                           | View                                          |
|     | Fees & Interest                   | Ongoing                             |                       |                     |                           |                                               |
|     | Portfolio Settings                | Fixed-term                          |                       |                     |                           |                                               |
|     | Notifications                     |                                     |                       |                     |                           |                                               |
|     | Reports & Documents               | Active Fee Arrangen                 | nents                 |                     |                           | Request Client Consent End Fee Arrangement    |
| ۵   | Investment Programs               | How will your client(s) authorise t | this arrangement?     | Digital Consent Doc | cument Upload             |                                               |

### 4. Enter the Reference Date

5. From here, you have two authorisation methods - Digital Consent or Document Upload

| PLA | TFORM+ WRAP ×                       | Fees & Interest                                                         | Portfolio 🗸 🔍 Search           | ◎ ④ ♀ ♠ ❷ ⊍                                |
|-----|-------------------------------------|-------------------------------------------------------------------------|--------------------------------|--------------------------------------------|
| •   | Home                                | Matthew Stallwood A                                                     | Quick Links Holdings Contribut | e Create Orders Go to the Client Portal 13 |
| Ť   | Clients                             | Adviser Fees Client Fees                                                | Agreed Remuneration            | Schedules                                  |
|     | Portfolios                          |                                                                         |                                |                                            |
|     | Investments                         | One Off Adviser Fee                                                     |                                | One Off Fee                                |
|     | Cash & Payments<br>Orders           | Account Id Date Created GST INCL                                        | GST EXCL Charge Status         | Action                                     |
|     | Investment Programs &<br>Strategy   |                                                                         |                                |                                            |
|     | Add Account                         |                                                                         |                                |                                            |
|     | Transfers                           | Fee Arrangements 💿                                                      |                                |                                            |
|     | Corporate Actions<br>Superannuation | Type Status Reference Date Next Reference                               | 2 Date Renewal Period End Date | Consent Expiry Date Action                 |
|     | Tax                                 | Ongoing         V/A         19 ~         December         19th December | 2024 17th May 2025             | 17th May 2025 View                         |
|     | Fees & Interest                     |                                                                         |                                |                                            |
|     | Notifications                       |                                                                         |                                |                                            |
|     | Reports & Documents                 | Active Fee Arrangements                                                 |                                | Request Client Consent End Fee Arrangement |
| \$  | Investment Programs                 | How will your client(s) authorise this arrangement? Digital Consent     | Document Upload                |                                            |
| dt  | Research                            | Matts Account - Personal Portfolio                                      |                                |                                            |

**Option 1: Digital Consent (client to accept via the client portal)** 

- 1. Answer the Is this account funded with borrowed funds? question
- 2. Enter the **Estimated Account Balance**. NOTE: this field only activates if a % fee is being charged
- 3. Select Charge Type. NOTE: if you select No Charge, no fee will be applied
- 4. Complete the ongoing fee type, amount and frequency
- 5. Enter the **<u>Statement of Advice</u>** date
- 6. Tick the relevant check box
- 7. Confirm all details are correct, then read and tick the **Declaration** box

PLATFORMPLUSWRAP - USER GUIDE - ADDING AN ONGOING AGREEMENT TO AN EXISTING CLIENT (NO EXISTING FEE)

PLATFORM + WRAP

| PLA | TFORM+ TVRAP ×                      | Fees & Interest                                                                                        |                                              | Portfolio V Q Si                   | anh                                                |
|-----|-------------------------------------|----------------------------------------------------------------------------------------------------|----------------------------------------------|------------------------------------|----------------------------------------------------|
| ٠   | Home                                | Matthew Stallwood A                                                                                    |                                              | Quick Links Holdings               | Contribute Oreate Orders Go to the Olient Portal 🕑 |
| ÷   | Clients                             | Adviser Fees                                                                                           | Client Fees                                  | Agreed Remuneration                | Schedules                                          |
| b   | Portfolios                          |                                                                                                    |                                              |                                    |                                                    |
|     | Investments                         | One Off Adviser Fee                                                                                    |                                              |                                    | One Off Fee                                        |
|     | Cash & Payments<br>Orders           | Account Id Date Created                                                                                | 68T INCL                                     | B8T EXCL Charge                    | Status Action                                      |
|     | Investment Programs &               |                                                                                                    |                                              |                                    |                                                    |
|     | Add Account                         |                                                                                                    |                                              |                                    |                                                    |
|     | Transfers                           | Fee Arrangements 🕐                                                                                     |                                              |                                    |                                                    |
|     | Corgorate Actiona<br>Sugerannuation | Type Status Refer                                                                                      | ence Date Next Refe                          | rence Date Renewal Period End Date | Consent Expiry Date Action                         |
|     | Tex                                 | Dingoling ~ N/A 19                                                                                     | V December V 19th Dece                       | mber 2024 17th May 2025            | 17th May 2025 View                                 |
|     | Fees & Interest Portfolio Settings  |                                                                                                    |                                              |                                    |                                                    |
|     | Notifications                       |                                                                                                    |                                              |                                    |                                                    |
|     | Regorts & Documents                 | Active Fee Arrangements                                                                                |                                              |                                    | Request Client Consent End Fee Arrangement         |
| ٥   | Investment Programs                 | How will your client(s) authorise this arrangement?                                                    | Digital Consent                              | Document Upload                    |                                                    |
| ılı | Research                            | Matts Account - Personal Portfolio 🤇                                                                   | )                                            |                                    |                                                    |
| ٥   | Literature Library                  | is this account funded with borrowed funds?                                                            | Yes No                                       | Estimated Account Balance          | \$ 0.00                                            |
| •   | Administration                      | Adviser Service Fee                                                                                    |                                              |                                    |                                                    |
|     |                                     |                                                                                                    | Annual Amount                                |                                    | Estimated Fee Per<br>Frequency (INCL               |
|     |                                     | Charge Type                                                                                            | GST INCL GST EXCL                            | Charge Frequency                   | est)                                               |
|     |                                     | % \$ No Dharge                                                                                         | \$ 2,500.00 \$ 2,272.73                      | Monthly                            | \$208.33                                           |
|     |                                     |                                                                                                    |                                              |                                    | Estimated Annual Fee \$2,500.00 (incl GST)         |
|     |                                     | Statement Of Advice / Record Of Advice Date                                                            |                                              |                                    |                                                    |
|     |                                     | 19-Dec-2024                                                                                            |                                              |                                    |                                                    |
|     |                                     | Review of your account                                                                                 | Contribution strategy                        | investment portfolio management    | Retirement planning                                |
|     |                                     | Estate planning                                                                                        | Protection strategy                          | Withdrawais / Benefit payments     | Other                                              |
|     |                                     |                                                                                                    |                                              |                                    |                                                    |
|     |                                     | Declaration                                                                                            |                                              |                                    |                                                    |
|     |                                     | I Confirm The Following:                                                                               |                                              |                                    |                                                    |
|     |                                     | I declare that:<br>• the information entered is true and convert                                       |                                              |                                    |                                                    |
|     |                                     | <ul> <li>the fees to be paid by the client meet the sole</li> </ul>                                    | purpose test (superannuation accounts only). |                                    |                                                    |
|     |                                     | Declaration  I Contine The Following:  I declare that:  • the Information entered is true and correct. |                                              |                                    |                                                    |
|     |                                     | the rest to be paid by the crieft meet the sole     the Trustee/Derator has discretion to reject t     | pergrave was (apperannoation accounts only). |                                    |                                                    |

8. Click Request Client Consent

PLATFORMPLUSWRAP - USER GUIDE - ADDING AN ONGOING AGREEMENT TO AN EXISTING CLIENT (NO EXISTING FEE)

PLATFORM + WRAP

| _                     |                                                     |                           |                                   |                                                  |
|-----------------------|-----------------------------------------------------|---------------------------|-----------------------------------|--------------------------------------------------|
| + TVRAP ×             | Fees & Interest                                     |                           | Portfolio V Q :                   | Search 🐵   🛛   🎗   🌲 🤮                           |
|                       | Matthew Stallwood A                                 |                           | Quick Links Holdings              | Contribute Dreate Ordera Go to the Client Portal |
| 1                     | Adviser Fees                                        | Ollent Fees               | Agreed Remuneration               | Schedules                                        |
| los                   | One Off Adviser Fee                                 |                           |                                   | Des Del Sec                                      |
| nenta<br>L Paymenta   | Account Id Date Or                                  | eated GST INCL            | BST EXCL Charg                    | pe Status Action                                 |
|                       |                                                     |                           |                                   | -                                                |
| ment Programe &<br>R/ |                                                     |                           |                                   |                                                  |
| ecount                | Fee Arrangements ③                                  |                           |                                   |                                                  |
| rate Actiona          | Type Status                                         | Reference Date Next Refer | ence Date Renewal Period End Date | Consent Expiry Date Action                       |
| ndiauna               | Decelor VA                                          | 19 V December V 19th Dece | nber 2024 17th May 2025           | 17th May 2025 View                               |
| interest              |                                                     |                           | ·                                 |                                                  |
| b Settings            |                                                     |                           |                                   |                                                  |
| tions                 | Active Fee Arrangements                             |                           |                                   | Request Filest Connect                           |
| a Documents           |                                                     |                           |                                   | End Fee Arrangemen                               |
| nt Programa           | How will your client(s) authorise this arrangement? | Digital Consent           | Document Upload                   |                                                  |
|                       | Matts Account - Personal Portfolio                  | ÷ (                       |                                   |                                                  |
| Library               | Is this account funded with borrowed funds?         | Yes No                    | Estimated Account Balance         | \$ 0.00                                          |
|                       | Adviser Service Fee                                 |                           |                                   |                                                  |
|                       |                                                     | Annual Amount             |                                   | Estimated Fee Per                                |
|                       | Charge Type                                         | GST INCL GST EXCL         | Charge Frequency                  | Frequency (INCL<br>88T)                          |
|                       | % 3 No Charge                                       | \$ 2,500.00 \$ 2,272.73   | Monthly                           | ✓ \$208.33                                       |
|                       |                                                     |                           |                                   | Estimated Annual Fee \$2,500.00 (incl            |
|                       | Statement Of Advice / Record Of Advice Date         |                           |                                   |                                                  |
|                       | 19-Dec-2024                                         |                           |                                   |                                                  |
|                       | Review of your account                              | Contribution strategy     | Investment portfolio management   | Retirement planning                              |
|                       |                                                     |                           |                                   | Other                                            |
|                       | Estate planning                                     | Protection strategy       | withdrawars / Benefit payments    |                                                  |
|                       | Estate planning                                     | Protection strategy       | withdrawars / benefit payments    |                                                  |
|                       | Estate planning Declaration                         | Protection strategy       | vitrolawala / seneri payrixota    |                                                  |
|                       | Estate planning Declaration                         | Protection strategy       | vittoruwara / extent paymenta     |                                                  |
|                       | Estate planning Declaration                         | Protection strategy       | vittorusaaa / eesent paymenta     |                                                  |
|                       | Estate planning                                     | Protection strategy       | vittoruwaa / eenert paymenta      |                                                  |

9. Once successfully submitted, you will receive the following message and the status in the Fee Arrangements screen will be updated to **Pending Client Consent** 

| PLA      | FORM $+$ WRAP $\times$          | Fees & Interest                             |                                                       | Portfolio                  | ✓ Q. Search                |                                            |
|----------|---------------------------------|---------------------------------------------|-------------------------------------------------------|----------------------------|----------------------------|--------------------------------------------|
| •        | Home                            | Matthew Stallwood A                         |                                                       | Quick Links Holdin         | gs Deposit Cash            | Create Orders Go to the Client Portal      |
| <b>–</b> | Clients                         | Adviser Fees                                | Client Fees                                           | Agreed Remuneration        |                            | Schedules                                  |
|          | Portfolios                      |                                             |                                                       |                            |                            |                                            |
|          | Investments                     | Changes have been successfully submitted.   |                                                       |                            |                            |                                            |
|          | Cash & Payments                 |                                             |                                                       |                            |                            |                                            |
|          | Orders<br>Investment Programs & | One Off Adviser Fee                         |                                                       |                            |                            | One Off Fee                                |
|          | Strategy<br>Add Account         | Account Id Date Created                     | GST INCL                                              | GST EXCL                   | Charge Status              | Action                                     |
|          | Transfers                       |                                             |                                                       |                            |                            |                                            |
|          | Corporate Actions               |                                             |                                                       |                            |                            |                                            |
|          | Tax                             | Fee Arrangements (?)                        |                                                       |                            |                            |                                            |
|          | Fees & Interest                 |                                             |                                                       |                            |                            |                                            |
|          | Portfolio Settings              | Type Status                                 | Reference Date                                        | Next Reference Date Renewa | I Period End Date Co       | nsent Expiry Date Action                   |
|          | Notifications                   | Ongoing  V Pending Client Consent           | 19 $\scriptstyle{\lor}$ December $\scriptstyle{\lor}$ | 19th December 2024 17th Ma | y 2025 17                  | th May 2025 View                           |
|          | Reports & Documents             |                                             |                                                       |                            |                            |                                            |
|          |                                 |                                             |                                                       |                            |                            |                                            |
| \$       | Investment Programs             | Dending Fee Arrangements                    |                                                       |                            |                            |                                            |
| .lı      | Research                        | Fending Fee Arrangements                    |                                                       |                            |                            | Edit Fee Arrangement Cancel Request        |
|          |                                 | Matts Account - Personal Portfolio ③        |                                                       |                            |                            |                                            |
| E        | Literature Library              | Is this account funded with borrowed funds? | Yes No                                                | Estimated Account Balance  | S                          | 0.00                                       |
| ۹        | Administration                  |                                             |                                                       |                            |                            |                                            |
|          |                                 | Adviser Service Fee                         |                                                       |                            |                            |                                            |
|          |                                 | Charge Type                                 | Annual Amount<br>GST INCL GST EXCL                    | Charge Frequency           | Estimat<br>Frequen<br>GST) | ed Fee Per<br>Icy (INCL                    |
|          |                                 | % \$ No Charge                              | \$ 2,500.00 \$ 2,272.73                               | Monthly                    | \$208.33                   | 3                                          |
|          |                                 |                                             |                                                       |                            |                            | Estimated Annual Fee \$2,500.00 (incl GST) |

PLATFORM + WRAP

Option 2: Document Upload – for clients that have signed a paper fee consent form

## 1. Click Document Upload

## 2. Click Upload

| PLAT | FORM $+$ wrap $\times$            | Fees & Interest                                                                                                    | 🌲 🔁 🛛 🕛        |
|------|-----------------------------------|----------------------------------------------------------------------------------------------------|----------------|
| •    | Home                              | Adviser Fees Client Fees Agreed Remuneration Schedules                                                                                              |                |
| :    | Clients                           | One Off Adviser Fee                                                                                                    | e Off Fee      |
| Þ    | Portfolios                        | Account Id Date Created GST INCL GST EXCL Charge Status Actio                                                                                       | 'n             |
|      | Investments                       |                                                                                                    |                |
|      | Cash & Payments                   |                                                                                                    |                |
|      | Orders                            |                                                                                                    |                |
|      | Investment Programs &<br>Strategy | Fee Arrangements 🗇                                                                                                    |                |
|      | Add Account                       | Type         Status         Reference Date         Next Reference Date         Renewal Period End Date         Consent Expiry Date         Activity | tion           |
|      | Transfers                         |                                                                                                    | iew            |
|      | Corporate Actions                 |                                                                                                    |                |
|      | Tax                               |                                                                                                    |                |
|      | Fees & Interest                   |                                                                                                    |                |
|      | Portfolio Settings                | Active Fee Arrangements                                                                                                    | ]              |
|      | Notifications                     | nequess citalit consent                                                                                                    |                |
|      | External Assets                   | How will your client(s) authorise this arrangement? Digital Consent Document Upload                                                                 |                |
|      | Reports & Documents               |                                                                                                    |                |
| \$   | Investment Programs               | Please upload a signed client authorisation                                                                                                    | i to continue. |
| ••   |                                   | ree consent oocumentation (Accepted formatics (peg of For)                                                                                          | pload          |
|      | Kesearch                          | Matts Account - Personal Portfolio 💿                                                                                                    |                |
| ٨    | Literature Library                | Is this account funded with borrowed funds? Yes No Estimated Account Balance \$ 0.00                                                                |                |

3. Upload the file and enter a **Document Name** 

| One Off Adviser Fe                | e                     |                 |                 |                                  | One Off Fee                                            |
|-----------------------------------|-----------------------|-----------------|-----------------|----------------------------------|--------------------------------------------------------|
| Account Id                        | Date Created          | GST INCL        | GST EXCL        | Charge Status                    | Action                                                 |
|                                   |                       |                 |                 |                                  |                                                        |
| Fee Arrangements                  | 0                     | Add Fee Consent | Document        |                                  | ×                                                      |
| Туре                              | Status Reference Date | Add File        | Choose file     |                                  | Action                                                 |
| Ongoing ~                         | N/A                   | Document Name   | Fee Consent Fo  | rm - Signed.pdf<br>Form - Signed | View                                                   |
|                                   |                       |                 |                 |                                  | Save                                                   |
| Active Fee Arranger               | nents                 |                 |                 |                                  | End Fee Arrangement                                    |
| How will your client(s) authorise | this arrangement?     | Digital Consent | Document Upload |                                  |                                                        |
|                                   |                       |                 |                 | PI                               | ease upload a signed client authorisation to continue. |

- 4. When the document has been successfully uploaded, you will receive the following message
- 5. Click Save

|                                                 |               |                                                                                                    | , , , , , , , , , , , , , , , , , , , | ,           |                                   |
|-------------------------------------------------|---------------|----------------------------------------------------------------------------------------------------|---------------------------------------|-------------|-----------------------------------|
| ive Fee Arrangements                            |               |                                                                                                    |                                       | Request Cli | ent Consent End Fee Arrengement   |
| vill your client(s) authorise this arrangement? | ſ             | Date of the second second seco | nument tiples.                        |             |                                   |
|                                                 |               | Upload Successful                                                                                                    |                                       |             | client authorisation to continue. |
| e consent documentation (Accepted formats: jpeg | or PDF)       | Add Fee Consent I                                                                                                    | Document                              |             | Vpload                            |
| estment Account - Personal Portfo               | olio          | Add File                                                                                                    | Choose file<br>Fee Consent.PDF        |             |                                   |
| s account funded with borrowed funds?           | Yes           | Document Name                                                                                                    | Fee Consent form_Signed               |             | 0.00                              |
| ser Service Fee                                 |               |                                                                                                    |                                       |             | Save                              |
| ge Type                                         | Annual Amount | I.                                                                                                    | Charge Frequency                      | GST)        |                                   |
| % % No Charge                                   | Please select |                                                                                                    | Please select v                       | \$0.00      |                                   |

F R

- 6. Answer the Is this account funded with borrowed funds? question
- 7. Enter the Estimated Account Balance. NOTE: this field only activates if a % fee is being charged
- 8. Select Charge Type. NOTE: if you select No Charge no fee will be applied
- 9. Complete the ongoing fee type, amount and frequency
- 10. Enter the Statement of Advice date
- 11. Tick the relevant check box
- 12. Confirm all details are correct, then read and tick the **Declaration** box

| PLAT | FORM $+$ WRAP $\times$            | Fees & Interest                                                                                                  | Portfolio V Q Search I Q X A C                           |
|------|-----------------------------------|----------------------------------------------------------------------------------------------------|----------------------------------------------------------|
| ٨    | Home                              |                                                                                                    |                                                          |
| ÷    | Clients                           | Active Fee Arrangements                                                                                          | Request Client Consent End Fee Arrangement               |
| D    | Portfolios                        | How will your client(s) authorise this arrangement? Digital Consent Document Up                                  | lead                                                     |
|      | Investments                       |                                                                                                    | Please upload a signed client authorisation to continue. |
|      | Cash & Payments<br>Orders         | Fee consent documentation (Accepted formats: jpeg or PDF)                                                        | Fee Consent Form - Signed .Pdf                           |
|      | Investment Programs &<br>Strategy | Matts Account - Personal Portfolio 💿                                                                             |                                                          |
|      | Add Account<br>Transfers          | Is this account funded with borrowed funds? Yes No Estimat                                                       | ed Account Balance S 0.00                                |
|      | Corporate Actions                 | Adviser Service Fee                                                                                              |                                                          |
|      | Fees & Interest                   |                                                                                                    | Estimated Fee Per                                        |
|      | Partfolia Settings                | Annual Amount<br>Charge Type GST INCL GST EXCL Charge                                                            | Frequency (INCL<br>Frequency GST)                        |
|      | Notifications<br>External Assets  | \$ 5 No Charge \$ 2,500,00 \$ 2,272,78                                                                           | thy > \$208.33                                           |
|      | Reports & Documents               |                                                                                                    | Estimated Annual Fee \$2,500.00 (incl GST)               |
| ۵    | Investment Programs               | Statement Of Advice / Record Of Advice Date                                                                      |                                                          |
| ılı  | Research                          | Review of your account     Contribution stratery                                                                 | lovestment portfolio management                          |
|      | Literature Library                | Estate planning Protection strategy                                                                              | Withdrawals / Benefit payments Other                     |
| ۹    | Administration                    |                                                                                                    |                                                          |
|      |                                   | Declaration                                                                                                    |                                                          |
|      |                                   | I Confirm The Following:                                                                                         |                                                          |
|      |                                   |                                                                                                    |                                                          |
|      |                                   | I declare that: the information entered is true and correct.                                                     |                                                          |
|      |                                   | <ul> <li>the fees to be paid by the client meet the sole purpose test (superannuation accounts only).</li> </ul> |                                                          |
|      |                                   | <ul> <li>the Trustee/Operator has discretion to reject the payment of advice fees.</li> </ul>                    |                                                          |
|      |                                   | <ul> <li>the fees are reasonable for the proposed services.</li> </ul>                                           |                                                          |

PLATFORM + WRAP

# 13. Click Request Client Consent

| <ul> <li>Norme</li> <li>Circis</li> <li>Circis</li></ul>                                                                                                    | PLAT | FORM $+$ WRAP $\times$                | Fees & Intere                       | est                                       |                                                          |                 |          | Portfolio                | ✓ Q. Search     |                                  | ۲                     | @ । ऱ । ♠ (             | 3 ()    |
|----------------------------------------------------------------------------------------------------|------|---------------------------------------|-------------------------------------|-------------------------------------------|----------------------------------------------------------|-----------------|----------|--------------------------|-----------------|----------------------------------|-----------------------|-------------------------|---------|
| Active Fee Arrangements   Active Fee Arrangements                                                                                                    | ٨    | Home                                  |                                     |                                           |                                                          |                 |          |                          |                 |                                  |                       |                         |         |
| Periods   Periods   Restands   Cade 3 Sprands   Cade 3 Sprands   Cad                                                                                                    | •    | Clients                               | Active Fee Ar                       | rangements                                |                                                          |                 |          |                          | [               | Request                          | Client Consent        | End Fee Arrangeme       | ent     |
| Instantion Internet of Longer   Carle Fryneric Executed Goussettalia (Accepted formatic; jegs of PS)   Destement Polyment 3;   Destement Polyment 4;   Destement Polyment 4; <th>Þ</th> <th>Portfolios</th> <th>How will your client(s</th> <th>) authorise this arrangement?</th> <th></th> <th>Digital Consent</th> <th>Document</th> <th>t Upload</th> <th></th> <th></th> <th></th> <th></th> <th></th>                                                                                                    | Þ    | Portfolios                            | How will your client(s              | ) authorise this arrangement?             |                                                          | Digital Consent | Document | t Upload                 |                 |                                  |                       |                         |         |
| Call & Seynesis   Orin   Stationers Registers   Stationers Registers   Reschast Reschast   Reschast Reschast   In Reschast   In Reschast  <                                                                                                    |      | Investments                           |                                     |                                           |                                                          |                 |          |                          |                 | Please                           | upload a signed clier | t authorisation to con  | itinue. |
| Sector   Ad Account   Tantes   Coporte Actos   Tar   Tar   Portion Series   Adviser Series Fe   Statement Of Advice / Record Of Advice Date   1   Reserch   1   Reserch   1   Reserch   1   Reserch   1   Reserch   1   Reserch   1   Reserch   1   Reserch   1   Reserch   1   Reserch   1   Reserch   1   Reserch   1   Reserch   1   Reserch   1   Reserch   1   Reserch   1   Reserch   1   Reserch   1   1   Reserch   1   Reserch   1   Reserch   1   1   1   1   1   1   1   1   1   1   1   1   1   1   1   1   1   1   1   1   1   1   1   1   1   1   1   1   1   1 <td< th=""><th></th><th>Cash &amp; Payments<br/>Orders</th><th>Fee consent docu</th><th>mentation (Accepted formats: jpeg or f</th><th>PDF)</th><th></th><th></th><th>Fee Consent Fo</th><th>rm - Signed.Pdf</th><th></th><th></th><th>Upload</th><th></th></td<>                                                                                                    |      | Cash & Payments<br>Orders             | Fee consent docu                    | mentation (Accepted formats: jpeg or f    | PDF)                                                     |                 |          | Fee Consent Fo           | rm - Signed.Pdf |                                  |                       | Upload                  |         |
| Add Account   Transfers   Copyoint   Ter   Res & Interest   Pottolin Satings   Notifications   Estemaid Answel   Statement Of Advice / Record Of Advice Bate   It is exerch   It is exerch <t< th=""><th></th><th>Investment Programs &amp;<br/>Strategy</th><th>Matts Account</th><th>- Personal Portfolio ③</th><th></th><th></th><th></th><th></th><th></th><th></th><th></th><th></th><th></th></t<>                                                                                                    |      | Investment Programs &<br>Strategy     | Matts Account                       | - Personal Portfolio ③                    |                                                          |                 |          |                          |                 |                                  |                       |                         |         |
| Coporate Actions   Tas   Fees & Interest   Particle Service Fee   Coporate Actions   Coporate Actions   Coporate A                                                                                                    |      | Add Account<br>Transfers              | Is this account fund                | ed with borrowed funds?                   | Yes N                                                    | 2               | Esti     | mated Account Balance    |                 | \$                               |                       | 0.00                    |         |
| Fees & Interest   Porticiols Settings   Notifications   Ensumed Assets   Reports & Documento                                                                                                    |      | Corporate Actions<br>Tax              | Adviser Service Fee                 |                                           |                                                          |                 |          |                          |                 |                                  |                       |                         |         |
| Notifications   Extended Assets   Reports & Documents   Image: Solution strategy   Image: Solution strategy                                                                                                    |      | Fees & Interest<br>Portfolio Settings | Charge Type                         |                                           | Annual Amo<br>GST INCL                                   | GST EXCL        | Chi      | arge Frequency           |                 | Estimated  <br>Frequency<br>GST) | Fee Per<br>(INCL      |                         |         |
| Report & Documents     Image: Investment Programs     Image: Investment Programs        Image: Investment Programs </th <th></th> <th>Notifications<br/>External Assets</th> <th>s (\$</th> <th>No Charge</th> <th>\$ 2,500.00 \$</th> <th>2,272.73</th> <th>N</th> <th>fonthly</th> <th>~</th> <th>\$208.33</th> <th></th> <th></th> <th></th>                                                                                                    |      | Notifications<br>External Assets      | s (\$                               | No Charge                                 | \$ 2,500.00 \$                                           | 2,272.73        | N        | fonthly                  | ~               | \$208.33                         |                       |                         |         |
| In Nestment Program   Istrement of Advice / Record Of Advice / Bace   Istrement of Advice / Record Of Advice / Bace   Istrement of Advice / Record Of Advice / Bace                                                                                                    |      | Reports & Documents                   |                                     |                                           |                                                          |                 |          |                          |                 |                                  | Estimated Ann         | ual Fee \$2,500.00 (inc | I GST)  |
| Image: Protection account       Image: Contribution strategy       Investment partfolio management       Retirement planning         Image: Retire Library       Estate planning       Protection strategy       Withdrawals / Benefit payments       Other         Administration       Declaration       Image: Contribution strategy       Withdrawals / Benefit payments       Other         Image: Contribution strategy       Image: Contribution strategy       Image: Contribution strategy       Other         Image: Contribution strategy       Image: Contribution strategy       Image: Contribution strategy       Image: Contribution strategy         Image: Contribution strategy       Image: Contribution strategy       Image: Contribution strategy       Image: Contribution strategy         Image: Contribution strategy       Image: Contribution strategy       Image: Contribution strategy       Image: Contribution strategy         Image: Contribution strategy       Image: Contribution strategy       Image: Contribution strategy       Image: Contribution strategy         Image: Contribution strategy       Image: Contribution strategy       Image: Contribution strategy       Image: Contribution strategy         Image: Contribution strategy       Image: Contribution strategy       Image: Contribution strategy       Image: Contribution strategy         Image: Contribution strategy       Image: Contrecontrin       Image: Contribution strategy <th>۵</th> <th>Investment Programs</th> <th>Statement Of Advic</th> <th>ce / Record Of Advice Date</th> <th></th> <th></th> <th></th> <th></th> <th></th> <th></th> <th></th> <th></th> <th></th>                                                                                                    | ۵    | Investment Programs                   | Statement Of Advic                  | ce / Record Of Advice Date                |                                                          |                 |          |                          |                 |                                  |                       |                         |         |
| Review of your account     Network of your account     Network of your accoun         | dt   | Research                              | 19-Dec-2024                         |                                           |                                                          |                 | _        | 7                        |                 |                                  |                       |                         |         |
| Administration      Declaration      I confirm The Following:      I declare that:          the information entered is true and correct.          the information entered is true and correct.          the informatin entered is true and correct.          the in     | e    | Literature Library                    | Estate planning                     | account                                   | Protection strategy                                      |                 |          | Withdrawals / Benefit pa | yments          |                                  | etirement planning    |                         |         |
| Declaration         I Confirm The Following:         I declare that:         • the information entered is true and correct.         • the information entered is true and correct.                                                                                                    | 9    | Administration                        |                                     |                                           |                                                          |                 |          |                          |                 |                                  |                       |                         |         |
| Declaration  I Confirm The Following:  I declare that:  the information entered is true and correct.  the information entered is true and correct.  the information entered is the sole number text (superannuation accounts only)                                                                                                    |      |                                       |                                     |                                           |                                                          |                 |          |                          |                 |                                  |                       |                         |         |
| <ul> <li>I Confirm The Following:</li> <li>I declare that:</li> <li>the information entered is true and correct.</li> <li>the free to be paid by the client meet the sole oursone test (superannuation accounts only).</li> </ul>                                                                                                    |      |                                       | Declaration                         |                                           |                                                          |                 |          |                          |                 |                                  |                       |                         |         |
| I declare that: <ul> <li>the information entered is true and correct.</li> <li>the feas to be easify the client meet the sole oursone test (superannuation accounts only).</li> </ul>                                                                                                    |      |                                       | <ul> <li>I Confirm The F</li> </ul> | Following:                                |                                                          |                 |          |                          |                 |                                  |                       |                         |         |
| the information entered is true and correct.     the fees to be naid by the client meet the sole ournose test (superannuation accounts only)                                                                                                    |      |                                       | I declare that:                     |                                           |                                                          |                 |          |                          |                 |                                  |                       |                         |         |
| THE REPORT OF MER AND AN ADDRESS OF THE ADDRESS OF THE ADDRESS OF |      |                                       | the inform                          | ation entered is true and correct.        | nose test (superannuation acc                            | ounts only)     |          |                          |                 |                                  |                       |                         |         |
| the Trustee/Operator has discretion to reject the payment of advice fees.                                                                                                    |      |                                       | the Trustee                         | e/Operator has discretion to reject the p | pose vest (superannuation acc<br>payment of advice fees. | ound uniy).     |          |                          |                 |                                  |                       |                         |         |

Once successfully submitted you will receive the following message. The status in the Fee Arrangements screen will be updated to **Pending Client Consent**.

PLATFORMPLUSWRAP - USER GUIDE - ADDING AN ONGOING AGREEMENT TO AN EXISTING CLIENT (NO EXISTING FEE)

PLATFORM + WRAP

|                | ORM+ WRAP ×                                                             | Fees & Interest                                      |                                    | Portf                     | olio 🗸 Q Search         | © Q                                          | 只 🏚 🧰 🕛                 |
|----------------|-------------------------------------------------------------------------|------------------------------------------------------|------------------------------------|---------------------------|-------------------------|----------------------------------------------|-------------------------|
|                | Home                                                                    | Investment Account 🔥                                 |                                    | <b>0</b> (11)             |                         |                                              |                         |
|                | Clients                                                                 | PP1003197-292 - Individual<br>Jason Flex - PP1003197 |                                    | Quick Links               | Holdings Deposit Cash   | Create Orders<br>Go to                       | o the Client Portal 🖸   |
|                | Portfolios                                                              | Adviser Fees                                         | Client Fees                        | Agreed                    | Remuneration            | Schedules                                    |                         |
|                | investments<br>Cash & Payments                                          | Changes have been successfully submitted.            |                                    |                           |                         |                                              |                         |
|                | uroers<br>Investment Programs &<br>Strategy                             | One Off Adviser Fee                                  |                                    |                           |                         |                                              | One Off Fee             |
| 1              | Add Account                                                             | Account Id D                                         | ate Created GST INCL               | GST EXCL                  | Charge Status           | 1                                            | Action                  |
| c              | orporate Actions                                                        | PP1003197-292 1                                      | 8-Jul-2024 \$3,000.00              | \$2,727.27                | Pending posting         |                                              | View                    |
| Ta             | x                                                                       |                                                      |                                    |                           |                         |                                              |                         |
| Po<br>No<br>Ex | rtfolio Settings<br>stifications<br>ternal Assets<br>sports & Documents | Fee Arrangements 💿<br>Type Status                    | Anniversary Day                    | Next Anniversary Date     | Renewal Period End Date | Consent Expiry Date                          | Action                  |
| •              | nvestment Programs                                                      | Ongoing V Pending Client Const                       | nt 19 ~ July ~                     | 19th July 2024            | 15th November 2024      | 15th December 2024                           | View                    |
| R              | lesearch                                                                |                                                      |                                    |                           |                         |                                              |                         |
| U              | iterature Library                                                       | Pending Fee Arrangements                             |                                    |                           |                         | Edit Fee Arrangement                         | Cancel Request          |
| A              | dministration                                                           | Investment Account - Personal Por                    | tfolio                             |                           |                         |                                              |                         |
|                |                                                                         | Is this account funded with borrowed funds?          | Yes No                             | Estimated Account Balance |                         | \$ 0.00                                      | ]                       |
|                |                                                                         | Adviser Service Fee                                  |                                    |                           |                         |                                              |                         |
|                |                                                                         | Charge Type                                          | Annual Amount<br>GST INCL GST EXCL | Charge Frequency          |                         | Estimated Fee Per<br>Frequency (INCL<br>SST) |                         |
|                |                                                                         | % S No Charge                                        | \$ 2,500.00 \$ 2,272.73            | Monthly                   |                         | \$208.33                                     |                         |
|                |                                                                         |                                                      |                                    |                           |                         | Estimated Annual Fe                          | e \$2,500.00 (incl GST) |
|                |                                                                         |                                                      |                                    |                           |                         |                                              |                         |

Upon submission, a Platform Administration user will review the signed fee consent form and onplatform fee details. If no further action is required, the fee will be accepted and the arrangement, activated. We may contact you for further information, if required.

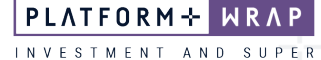

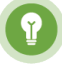

Pro Tip: *Ensure that the online and paper fee details exactly match. If not, the signed form will not be accepted.* 

You can view the status of all paper fee consent requests at any time by navigating to <u>Administration</u> > <u>Authorisations</u> > <u>Client Changes and Transaction</u>:

| Portfolio 🗸 Q Search.            |                                                                                                    | t   🌲 🚥   U                                                                                                    |  |
|----------------------------------|----------------------------------------------------------------------------------------------------|----------------------------------------------------------------------------------------------------|--|
| Account Upd                      | ates Bank Acc                                                                                                    | count                                                                                                    |  |
| Clens     Filter                 |                                                                                                    |                                                                                                    |  |
| tarted From•                     | 23-Jun-2024                                                                                                    |                                                                                                    |  |
| tarted To*                       | 23-Jui-2024                                                                                                    |                                                                                                    |  |
|                                  |                                                                                                    | Search                                                                                                    |  |
|                                  |                                                                                                    |                                                                                                    |  |
|                                  |                                                                                                    |                                                                                                    |  |
| Pessword Authorisations Results  |                                                                                                    |                                                                                                    |  |
| count/Client) Name Y Progress    | ✓ Last Undated ✓ Action                                                                                                    | Reg Check                                                                                                    |  |
| Rose Step 1 Of                   | 1 22- Jul-2024 00:50PM View                                                                                                    | Non-PEP                                                                                                    |  |
| / Rose Step 1 Of                 | 1 22-Jul-2024 09:20PM View                                                                                                    | Non-PEP                                                                                                    |  |
| on Flex - Pension Step 1 Of      | 1 22-Jul-2024 11:04AM View                                                                                                    | Non-PEP                                                                                                    |  |
| on Flex - Pension Step 1 Of      | 1 22-Jul-2024 11:02AM View                                                                                                    | Non-PEP                                                                                                    |  |
| on Flex - Accumulation Step 1 Of | 1 22-Jul-2024 10:56AM View                                                                                                    | Non-PEP                                                                                                    |  |
| on Flex - Accumulation Step 1 Of | 1 22-Jul-2024 10:43AM View                                                                                                    | Non-PEP                                                                                                    |  |
| Jeremiah Cole Step 1 Of          | 1 10-Jul-2024 03:14PM View                                                                                                    | Non-PEP                                                                                                    |  |
| ldon Cooper Step 1 Of            | 1 09-Jul-2024 11:45AM View                                                                                                    | Non-PEP                                                                                                    |  |
| nica Test Step 1 Of              | 1 09-Jul-2024 07:16AM View                                                                                                    | Non-PEP                                                                                                    |  |
|                                  | Perifolio       Q. Search.         Account Upd         tarted From*         tarted To*         Rose       Step 1 Of         Rose       Step 1 Of         on Fles - Pension       Step 1 Of         on Fles - Pension       Step 1 Of         on Fles - Accumulation       Step 1 Of         Jeremiah Cole       Step 1 Of         don Fles - Accumulation       Step 1 Of         idon Cooper       Step 1 Of         idon Cooper       Step 1 Of         idon Ecole       Step 1 Of         idon Ecole       Step 1 Of         idon Ecole       Step 1 Of         idon Ecole       Step 1 Of         idon Ecole       Step 1 Of         idon Ecole       Step 1 Of | Pertfolio         Q. Search         Description           Account Updates         Bank Account Updates         Bank Account Updates           tarted From*         23-Jul-2024         East Update()           tarted From*         23-Jul-2024         East Update()           tarted To*         23-Jul-2024         East Update()           count/Client) Name         Progress ×         Last Update()         Accion           Rose         Step 1 of 1         22-Jul-2024 09:S0PM         View           Rose         Step 1 of 1         22-Jul-2024 11:04AM         View           n Flex - Pension         Step 1 of 1         22-Jul-2024 11:04AM         View           on Flex - Accumulation         Step 1 of 1         22-Jul-2024 10:05AM         View           on Flex - Accumulation         Step 1 of 1         22-Jul-2024 10:05AM         View           on Flex - Accumulation         Step 1 of 1         10-Jul-2024 10:05AM         View           Jeremiah Cole         Step 1 of 1         10-Jul-2024 03:14PM         View           Identification         Step 1 of 1         09-Jul-2024 11:05AM         View |  |

Should you have any questions or require any additional information in relation to this guide, please contact the PlatformplusWRAP Support Team on 1300 191 952 or <a href="support@platformpluswrap.com.au">support@platformpluswrap.com.au</a>.